# **H**telappliant

## Splicecom iPCS download and setup guide

For iOS (Apple) and Android devices

# **H**telappliant

#### Contents

| 1 | Version Control | 2 |
|---|-----------------|---|
| 2 | Android         | 3 |
| 3 | Apple (iOS)     | 5 |

### **1 Version Control**

| Name         | Date     | Summary of Change | Version |
|--------------|----------|-------------------|---------|
| Lloyd Cromar | 09/03/21 | New Doc           | 1.0     |

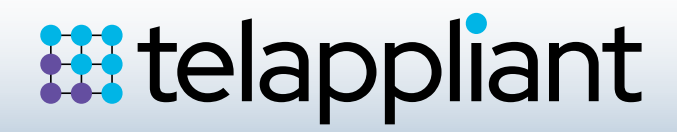

#### 2 Android

Open the Google Play store, or your preferred App download platform and search for "ipcs"

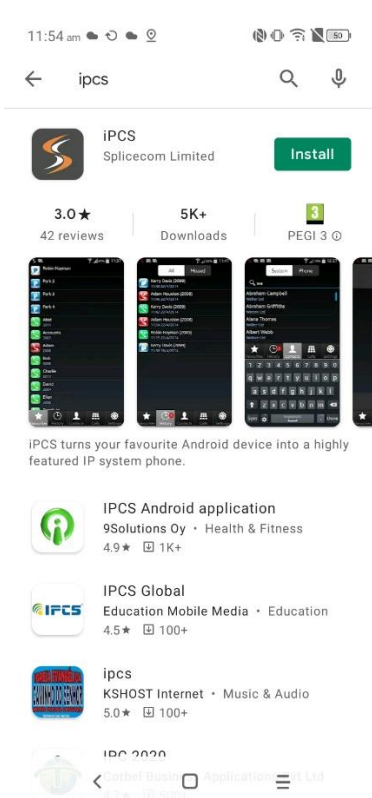

Once downloaded, open the App and select Settings in the bottom right corner.

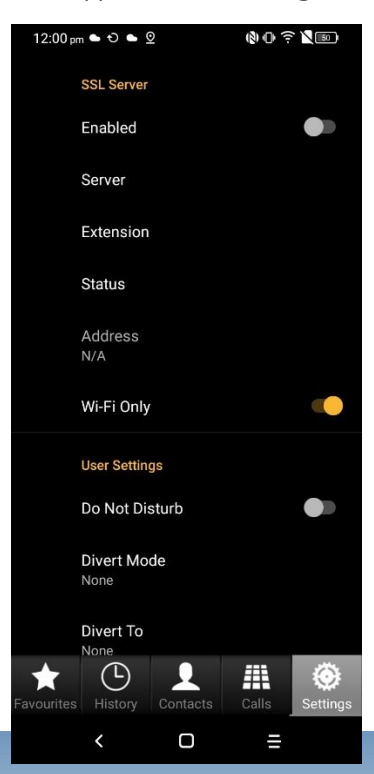

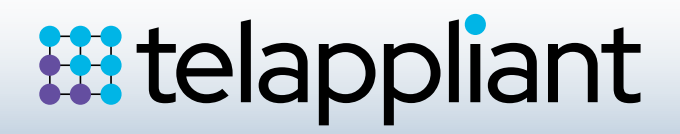

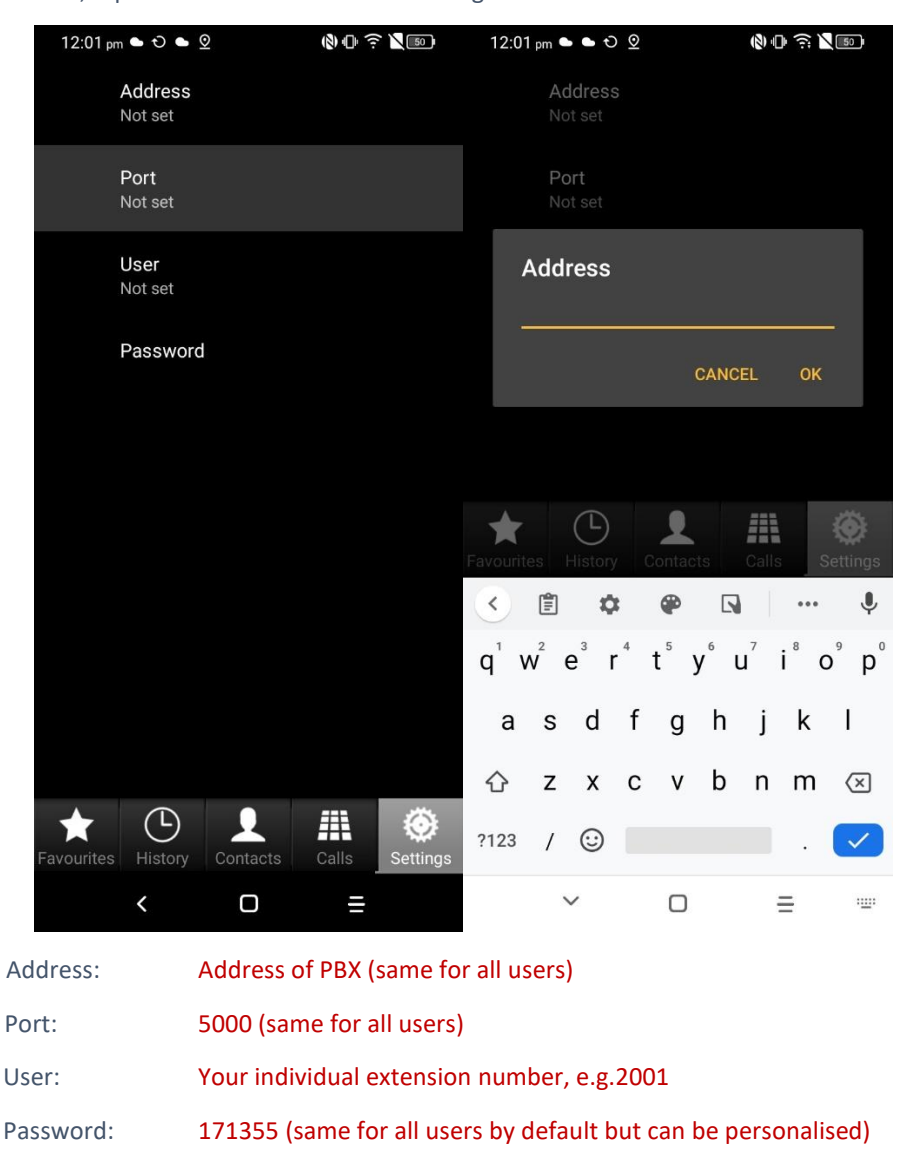

Next, tap "server" and enter the following credentials for each of the 4 sections:

Once you have input the 4 sections, click the back arrow and you will see the Server details etc have been saved, now toggle the "Enabled" slider at the top of the screen to log your extension into the iPCS App.

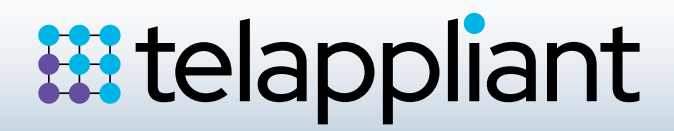

### 3 Apple (iOS)

Open the App Store and search for iPCS2:

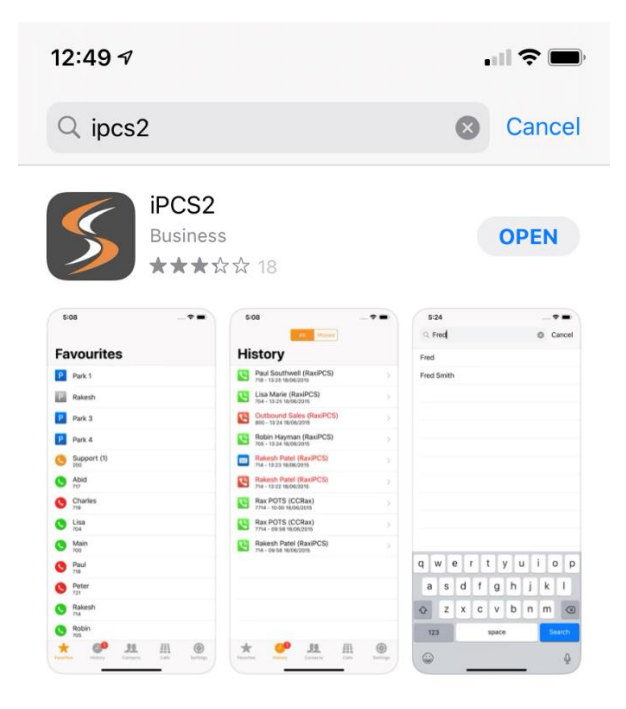

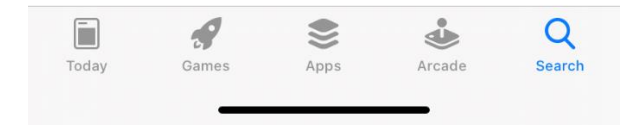

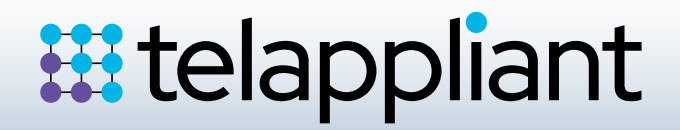

Once downloaded, open the App and select Settings in the bottom right corner. Next, tap "server" and enter the following credentials for each of the 4 sections:

| 12:50 🕫                    |                 | 12:50 🕫       |                      |          |
|----------------------------|-----------------|---------------|----------------------|----------|
|                            |                 | Settings      | Server Settings      |          |
| Settings                   |                 |               |                      |          |
| -                          |                 | Address       |                      |          |
| SERVER SETTINGS            |                 | Port          |                      |          |
| Enabled                    |                 | User          |                      |          |
| Server                     | >               | Password      |                      |          |
| Extension                  |                 |               |                      |          |
| Status                     | Offline         |               |                      |          |
| Address                    |                 |               |                      |          |
| Wi-Fi Only                 |                 |               |                      |          |
|                            |                 |               |                      |          |
| USER SETTINGS              |                 |               |                      |          |
| Do Not Disturb             |                 |               |                      |          |
| Divert Mode                | None >          |               |                      |          |
| Divert To                  | None >          |               |                      |          |
| Out of Office              | In the Office > |               |                      |          |
| Version: 2.5.1 (57)        |                 |               |                      |          |
| Favorites History Contacts | Calls Settings  | Favorites His | story Contacts Calls | Settings |

| Address:  | Address of PBX (same for all users)                            |
|-----------|----------------------------------------------------------------|
| Port:     | 5000 (same for all users)                                      |
| User:     | Your individual extension number, e.g.2001                     |
| Password: | 171355 (same for all users by default but can be personalised) |

Once you have input the 4 sections, tap "Settings" again to take you back to the previous screen where you will see the details have been saved, now toggle the "Enabled" slider at the top of the screen to log your extension into the iPCS App.